## Signing on to the COVID-19 Screening App

1. At the "Welcome" screen, click on the "UPDATE USER EMAIL & PIN".

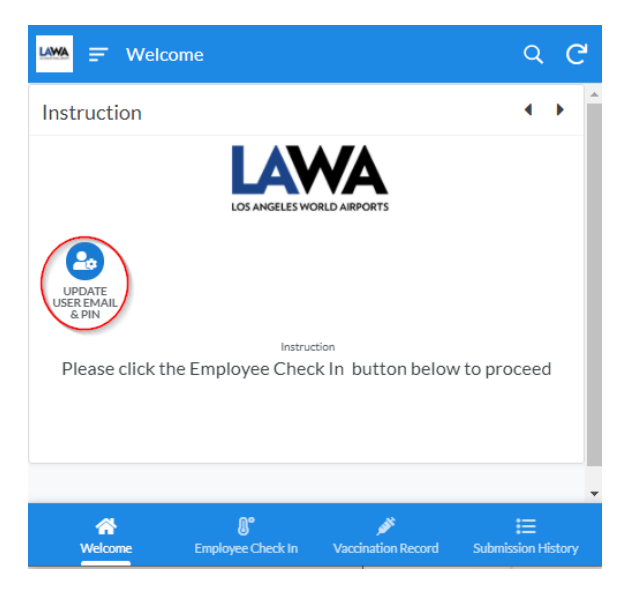

2. Enter your email and PIN

| Please                             | e enter your email address and PIN.                                                                                                    |
|------------------------------------|----------------------------------------------------------------------------------------------------|
| Email                              | *                                                                                                    |
| -                                  | Querran p                                                                                                    |
| PIN (e<br>comb<br>For co<br>the as | enter your last 4 digits of your Social Security Number<br>ined with the last 3 digits of your PaySR number (no spaces).<br>onsultants and volunteers, please only use the last 3 digits of<br>ssigned ID* |
| 1.04                               |                                                                                                    |

| Cancel | Submit |
|--------|--------|
|        |        |

## **Submitting Vaccination Record**

1. At the "Welcome" screen, if you have not submitted your vaccination record a reminder message will be displayed. Click on the *message* **OR** the "Vaccination Record" to begin submission.

| 🚧 📻 Welcome                   |                          |                      |                     | ବ ୯             |
|-------------------------------|--------------------------|----------------------|---------------------|-----------------|
| Instruction                   |                          |                      |                     | • •             |
|                               |                          | VORLD AIRPORTS       |                     |                 |
| UPDATE<br>USER EMAIL<br>& PIN |                          |                      |                     |                 |
| Please click t                | Instr<br>he Employee Che | ck In button bel     | ow to proceed       |                 |
|                               |                          |                      |                     |                 |
|                               |                          |                      |                     |                 |
| Reminder                      |                          |                      |                     |                 |
| Please click here or 'Va      | ccination Record' tab    | below to provide you | r vaccination stati |                 |
|                               |                          |                      |                     |                 |
|                               |                          |                      |                     |                 |
|                               |                          |                      |                     |                 |
| *                             | <b>№</b>                 |                      | <u> </u>            | -               |
| Welcome                       | Employee Check In        | Vaccination Reco     | rd Submissio        | —<br>on History |

2. Click on the drop down arrow and choose statement that best fits your vaccination status.

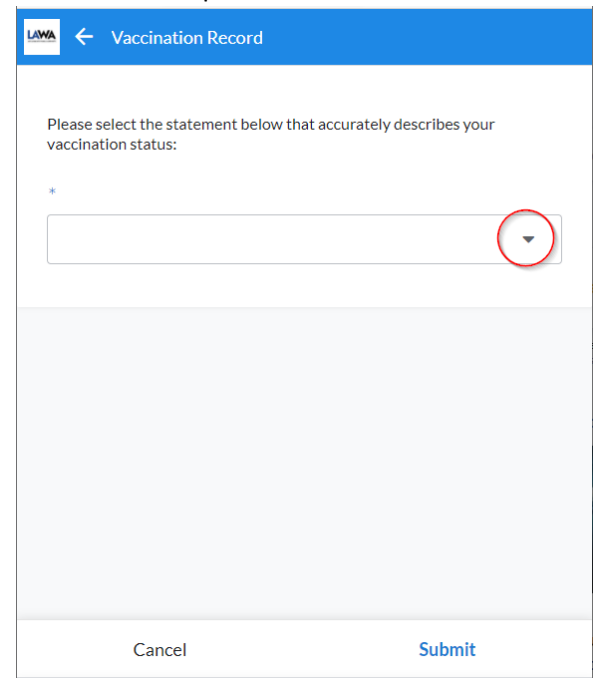

3. Based on your selection additional information maybe be requested.

| O Partial Vaccination |  |  |
|-----------------------|--|--|
| O No                  |  |  |
| O Decline to State    |  |  |
|                       |  |  |
|                       |  |  |
|                       |  |  |
|                       |  |  |

4. \*\*\*If your selection is either "Partial Vaccination", "No" or "Decline to State", no further information is required, click on confirm. A confirmation page with date/timestamp will be displayed and vaccination record submission is complete.

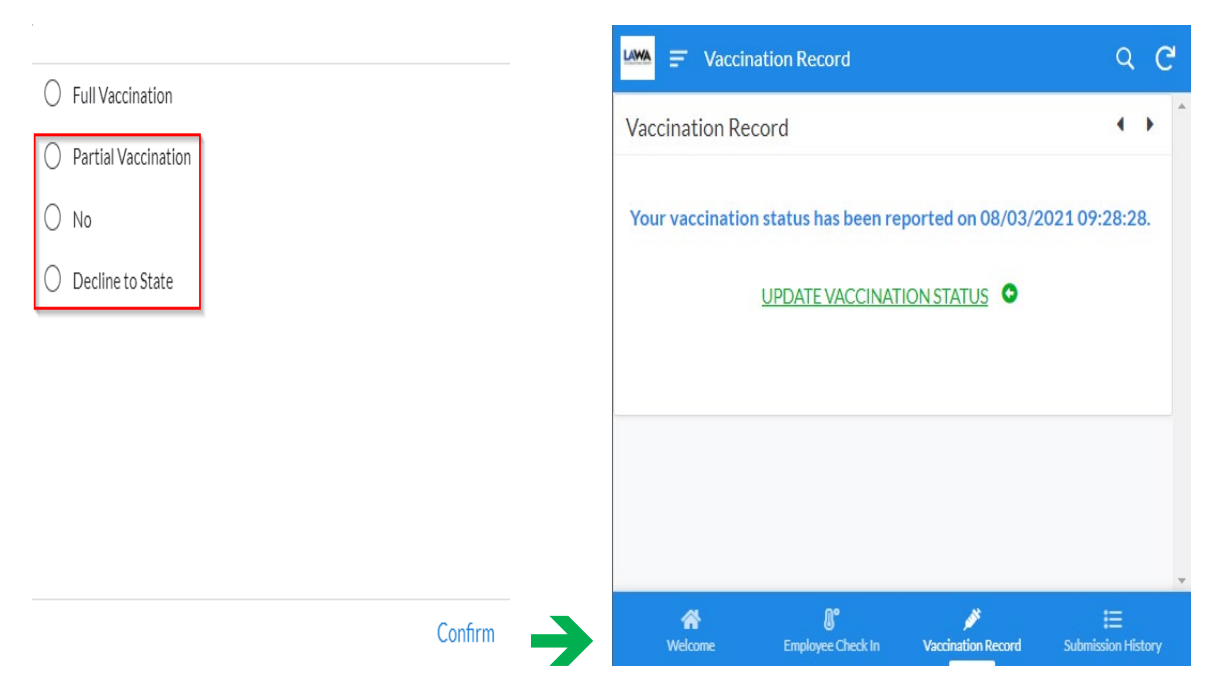

\*Note: should your status change in the future, you can click on "Vaccination Record" located at the bottom of screen and then click on the "UPDATE VACCINATION STATUS" to update your vaccination status.

5. **\*\*\*** If your selection is **"Fully vaccinated"**, you will need to provide an approved form of verification. Click on the camera icon.

| ← Vaccination Record                                                               |                                                                           |
|------------------------------------------------------------------------------------|---------------------------------------------------------------------------|
| Please select the statement below that a status:                                   | accurately describes your vaccination                                     |
| Full Vaccination                                                                   | •                                                                         |
| Please capture or upload ONE of the fol<br>record for verification:                | lowing types of official vaccination                                      |
| 1. Centers for Disease Control and Prev<br>a CDC vaccine card OR                   | rention (CDC) vaccine card or image of                                    |
| 2. State e-card with QR code (document<br>can be obtained by going to: https://myv | ation issued by the State of California<br>vaccinerecord.cdph.ca.gov/) OR |
| 3. Other physical or digital documentati                                           | on from a medical provider.                                               |
| *                                                                                  |                                                                           |
|                                                                                    |                                                                           |
| Please review and confirm the informat<br>submitting.                              | tion above is accurate before                                             |
| Cancel                                                                             | Submit                                                                    |

6. When submitting from a computer you can select an image file saved on your computer. When submitting on a mobile device you can take a picture of your vaccination record or select from an existing image saved on your mobile device.

| Open                                                                            |          |                        |             |                      |                 |      |        |   |
|---------------------------------------------------------------------------------|----------|------------------------|-------------|----------------------|-----------------|------|--------|---|
| $\leftarrow \rightarrow$ $\checkmark$ $\uparrow$ $$ $\checkmark$ Digital Strate | gy Suppo | rt > TemperatureScan > | VAX Record  | ~ Ö                  | Search VAX Reco | rd   |        | م |
| Organize 👻 New folder                                                           |          |                        |             |                      | 8               | •    |        | ( |
|                                                                                 | ^        | Name                   | ^           | Date modified        | Туре            | Size |        |   |
| VAX Record                                                                      |          | CaVaxRec               |             | 7/30/2021 11:42 AM   | PNG File        |      | 89 KB  |   |
| <ul> <li>OneDrive</li> </ul>                                                    |          |                        |             |                      |                 |      |        |   |
| This PC                                                                         |          |                        | Select your |                      |                 |      |        |   |
| 3D Objects                                                                      |          |                        |             |                      |                 |      |        |   |
| E Desktop                                                                       |          |                        |             |                      |                 |      |        |   |
| Documents                                                                       |          |                        |             |                      |                 |      |        |   |
| 🕹 Downloads                                                                     |          |                        |             |                      |                 |      |        |   |
| h Music                                                                         |          |                        |             |                      |                 |      |        |   |
| Pictures                                                                        |          |                        |             |                      |                 |      |        |   |
| Videos                                                                          |          |                        |             |                      |                 |      |        |   |
| a second second                                                                 |          |                        |             |                      |                 |      |        |   |
|                                                                                 |          |                        |             |                      |                 |      |        |   |
| (\\slaxvxbtiler01\home)                                                         | (H:)     |                        |             | Click on             |                 |      |        |   |
| a loss from the second                                                          | -        |                        |             | Open to load<br>file |                 |      |        |   |
|                                                                                 | ~        |                        |             |                      |                 |      |        |   |
| File name: Cal                                                                  | -Pee     |                        |             |                      | u lith na filer |      |        |   |
| The Barrier Car                                                                 | axnec    |                        |             |                      | ·               |      |        |   |
|                                                                                 |          |                        |             |                      | <u>O</u> pen    |      | Cancel |   |

7. After your have uploaded your verification record, click on **"Submit**" to complete.

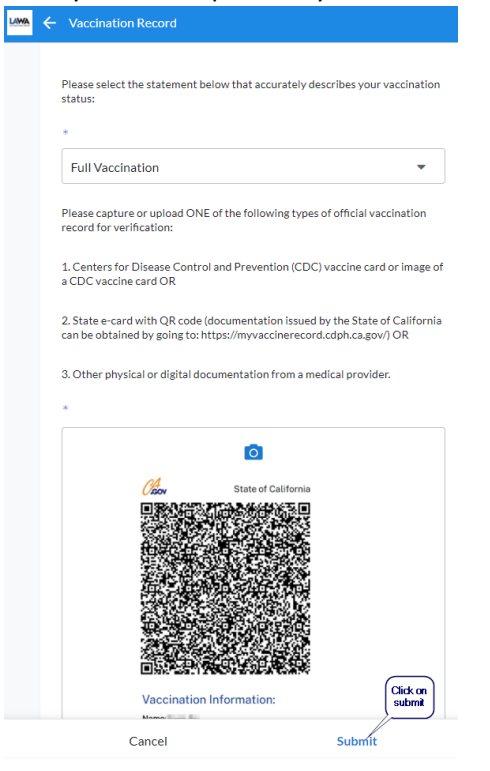

8. A confirmation screen will be display after your submission.

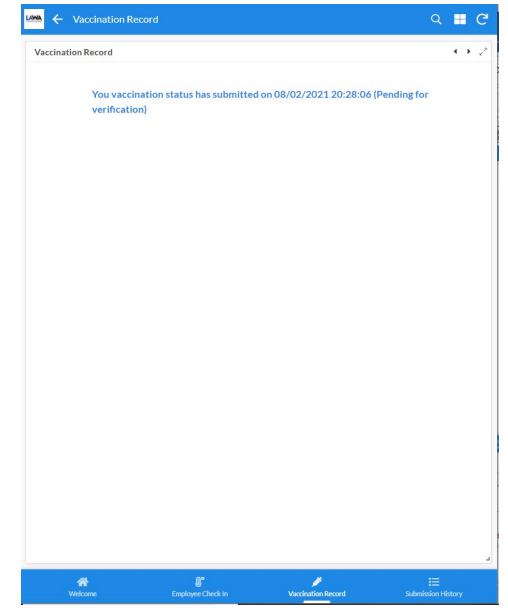